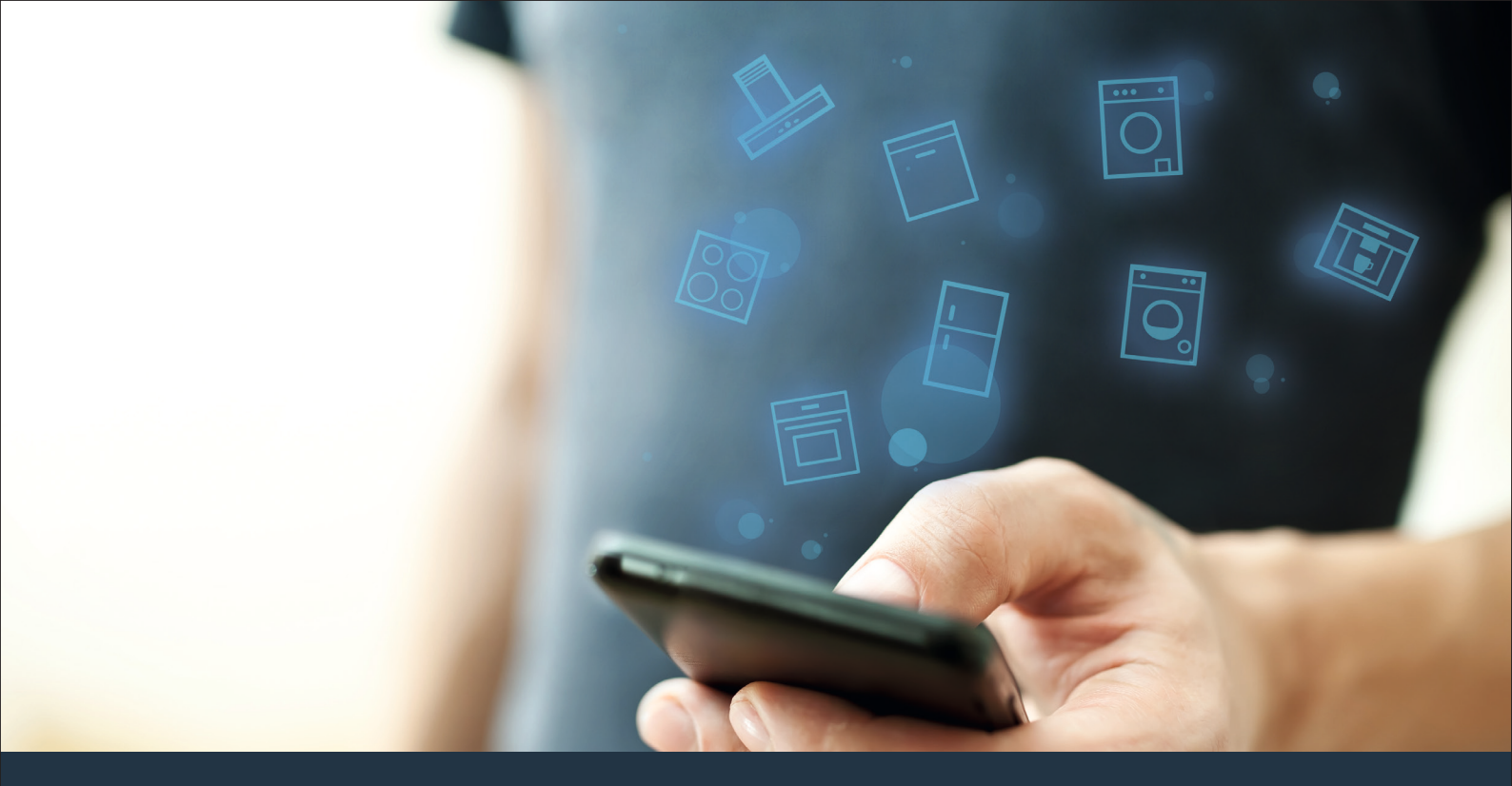

#### Kapcsolja össze háztartási készülékét – a jövővel. Quick Start Guide

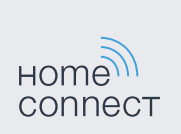

### A jövő mostantól az Ön háztartásában kezdődik! Jó, hogy a Home Connect alkalmazást használja \*

Gratulálunk a jövőbe mutató háztartási készülékéhez, amely már ma megkönnyíti, kellemesebbé teszi az Ön mindennapjait.

#### Kényelmesebb.

A Home Connect alkalmazással háztartási készülékeit akkor és ott vezérelheti, amikor és ahol kedve tartja. Egészen egyszerűen, intuitív módon okostelefonjával vagy táblagépével. Így megkíméli magát a kerülőutaktól, várakozási időktől, és több ideje marad olyan dolgokra, amelyek valóban fontosak Önnek.

#### Könnyebb.

Állítsa be a hangjelzéseket, egyéni programokat könnyedén az alkalmazásban, az áttekinthető érintőképernyőn. Ez még könnyebben és pontosabban megy, mint magán a háztartási készüléken, és közvetlenül kéznél van minden adat, a használati utasítások és sok útmutató videofilm.

#### Bővebb hálózatot alkot.

Engedjen a csábításnak, fedezze fel a számos kiegészítő ajánlatot, amelyeket pontosan az Ön készülékeire szabtak: receptgyűjteményeket, tanácsokat a készülékek használatához és sok minden mást. A megfelelő külön tartozékokat bármikor néhány kattintással megrendelheti.

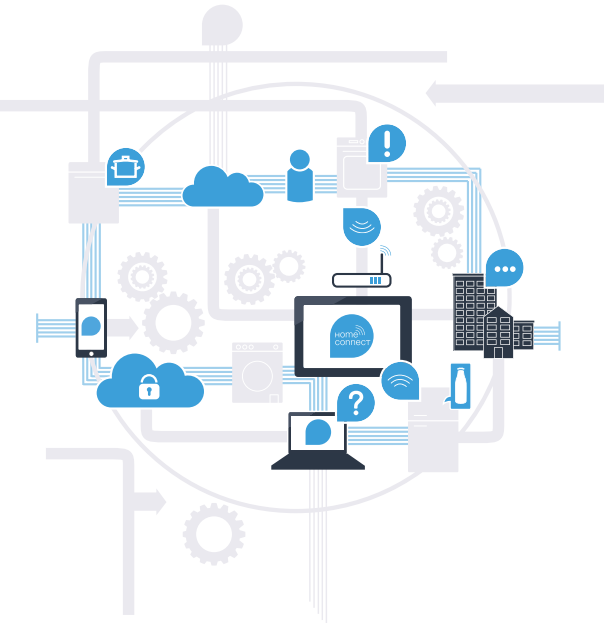

\* A Home Connect funkció rendelkezésre állása attól függ, hogy az Ön országában rendelkezésre állnak-e a Home Connect szolgáltatások. A Home Connect szolgáltatások nem minden országban állnak rendelkezésre. Ezzel kapcsolatos további információkat a www.home-connect.com cím alatt talál.

#### Mire van szüksége, hogy háztartási készülékét összekapcsolhassa a Home Connect alkalmazással?

- Okostelefonra vagy táblagépre, amelyre az adott operációs rendszer aktuális verziója van telepítve.
- Az otthoni hálózat (WLAN) vételi lehetőségére ott, ahol a háztartási készülék áll.
  Otthoni hálózatának (WLAN) neve és jelszava:

Hálózat neve (SSID):

Jelszó (Key):

#### Így jut el három lépéssel az egyszerűbb mindennapokhoz:

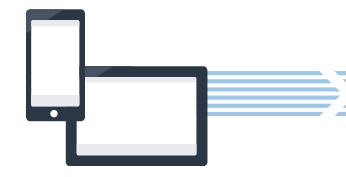

- 1. Az alkalmazás beüzemelése
- 2. A háztartási készülék összekapcsolása a WLAN-nal

3. A háztartási készülék összekapcsolása az alkalmazással

### 1. lépés: A Home Connect alkalmazás beüzemelése

Nyissa meg okostelefonján vagy táblagépén az App Store (Apple készülékek), ill. Google Play Store (Android készülékek) áruházat.

Az áruházban írja be keresett kifejezésként: "Home Connect".

Válassza ki a Home Connect alkalmazást, és telepítse az okostelefonjára vagy táblagépére.

Indítsa el az alkalmazást, és üzemelje be Home Connect hozzáférését. Az alkalmazás végigvezeti Önt a bejelentkezési folyamaton. Ha elkészült, jegyezze fel e-mail címét és jelszavát.

Home Connect hozzáférési adatok:

E-mail:

(B

D

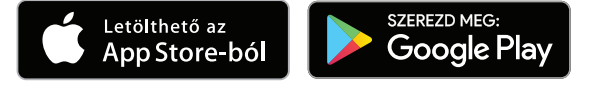

Szíveskedjék ellenőrizni a rendelkezésre állást: www.home-connect.com

Jelszó:

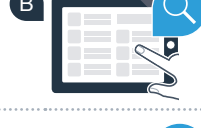

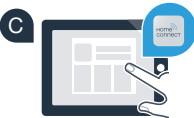

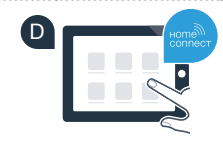

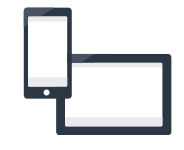

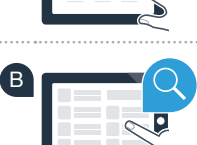

# **2. lépés (első üzembe helyezés):** A háztartási készülék összekapcsolása az otthoni hálózattal (WLAN)

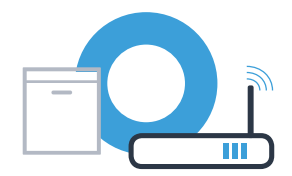

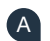

Dugja be és kapcsolja be a háztartási készüléket.

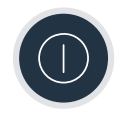

Ellenőrizze, hogy otthoni hálózatának routere rendelkezik-e WPS funkcióval (automatikus csatlakozás). Néhány routeren van például egy WPS gomb. (Erről a router kézikönyvében talál információt.) (B

Rendelkezik a routere WPS funkcióval (automatikus csatlakozás)?

igen

Akkor folytassa a 2.1. lépéssel -Automatikus csatlakozás (WPS)

nem

Akkor folytassa a 2.2. lépéssel -Manuális csatlakozás (szakértői mód)

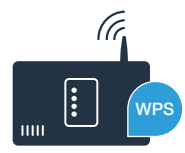

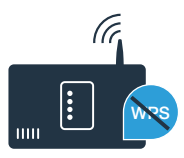

### **2.1. lépés:** Mosogatógépének automatikus csatlakozása az otthoni hálózathoz (WLAN)

- A Home Connect asszisztens elindításához nyomja meg mosogatógépén a Távoli indítás gombot.
- Kövesse a mosogatógépe kijelzőjén megjelenő utasításokat, és erősítse meg mindaddig a "+" gombbal, amíg a kijelzőn a "Nyomja le a WPS gombot a routeren." szöveg meg nem jelenik.
- A következő 2 percen belül aktiválja a WPS funkciót az otthoni hálózat routerén. (Némelyik routeren pl. WPS-/WLAN gomb van. Erről a router kézikönyvében talál információt.)
  - Ha a kapcsolat létrejött, a mosogatógép kijelzőjén megjelenik a **"Hálózati bejelentkezés sikeres"** és **"Kapcsolódás az apphoz"** szöveg. **Ekkor folytassa a 3. lépéssel.**

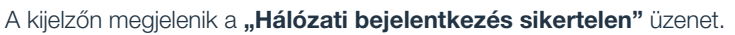

Nem sikerült 2 percen belül létrehozni a kapcsolatot. Ellenőrizze, hogy a mosogatógép az otthoni hálózat (WLAN) hatótávolságán belül van-e, adott esetben ismételje meg a műveletet, vagy hajtsa végre manuálisan a csatlakoztatást a 2.2. lépés szerint.

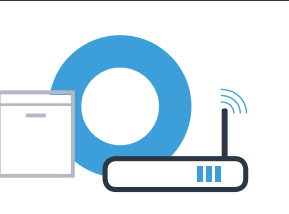

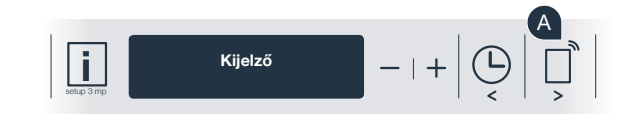

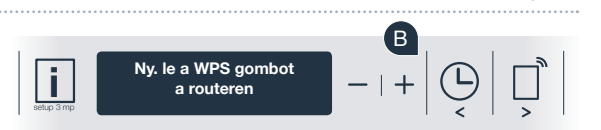

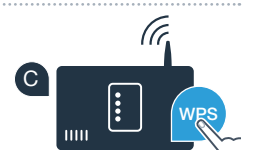

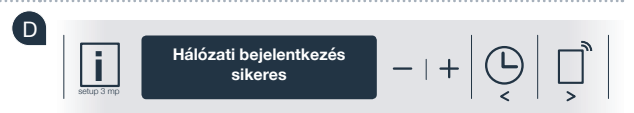

## **2.2. lépés:** Mosogatógépének manuális csatlakoztatása az otthoni hálózathoz (WLAN)

A manuális csatlakoztatásnál a mosogatógép saját WLAN hálózatot (Access Point) hoz létre, amelyhez Ön az okostelefonjával vagy táblagépével csatlakozik.

- Tartsa nyomva a mosogatógépen az Info/Setup gombot 3 másodpercig.
- Lapozzon a "<" vagy ">" gombbal, amíg a kijelzőn a menüben meg nem jelenik a "Wi-Fi ki" szöveg.
- A Wi-Fi funkció bekapcsolásához nyomja le a "+" gombot. Most a kijelzőn a "Wi-Fi be" szöveg áll. Amint a Wi-Fi funkció be van kapcsolva, nem kell többször elvégeznie ezt a műveletet.
- D

Lapozzon a "<" vagy ">" gombbal a menüben, amíg a kijelzőn a "Hálózati bejelentkezés" szöveg nem jelenik meg.

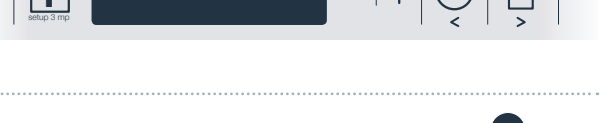

Wi-Fi be

Hálózati bejelentkezés

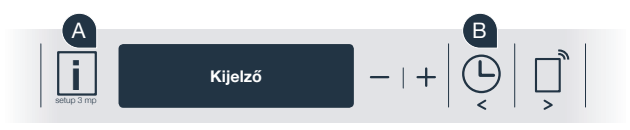

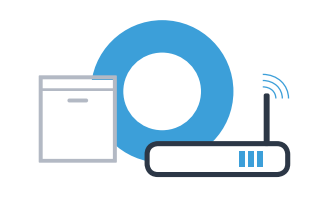

## **2.2. lépés:** Mosogatógépének manuális csatlakoztatása az otthoni hálózathoz (WLAN)

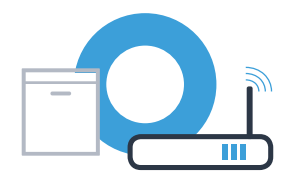

A manuális hálózati bejelentkezéshez nyomja meg a "-" gombot.

A kijelzőn megjelenik a "Kapcsolódjon mobil eszközével a HomeConnect hálózatra" szöveg. A mosogatógép ekkor saját WLAN hálózatot (SSID) – "HomeConnect" – hozott létre, amelyhez Ön az okostelefonjával vagy táblagépével hozzáférhet.

Ehhez lépjen be okostelefonja vagy táblagépe (mobil eszköze) általános beállítási menüjébe, és hívja fel a WLAN beállításokat.

Kapcsolja össze okostelefonját vagy táblagépét a WLAN hálózattal (SSID) **"HomeConnect"** (a WLAN jelszó [Key] szintén "HomeConnect"). A kapcsolat létrehozása akár 60 másodpercig is tarthat!

A sikeres csatlakoztatás után nyissa meg a Home Connect alkalmazást az okostelefonján vagy táblagépén.

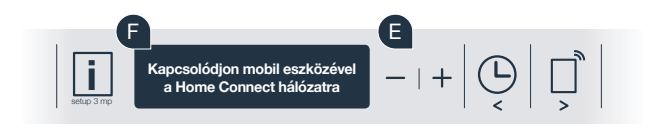

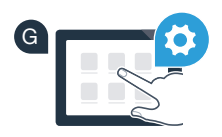

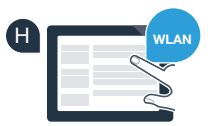

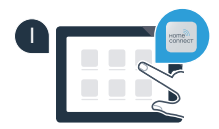

## **2.2. lépés:** Mosogatógépének manuális csatlakoztatása az otthoni hálózathoz (WLAN)

Az alkalmazás ekkor néhány másodpercig keresi a mosogatógépet. Amint megtalálta a mosogatógépet (háztartási készüléket), felszólítja Önt – amennyiben még nem történt meg –, hogy írja be a hálózatnevet (SSID) és a jelszót (Key) az otthoni hálózatra (WLAN) értve a megfelelő mezőkbe.

Ezután kövesse a Home Connect alkalmazásban látható utasításokat.

A mosogatógép kijelzőjén most megjelenik a **"Sikeres csatlakozás a hálózathoz"** szöveg. Ekkor folytassa a 3. lépéssel.

Ha nem sikerült a kapcsolat létrehozása, tartsa nyomva a mosogatógépen a Start gombot 3 másodpercig. Ezt követően kezdje el újra az E ponttal mosogatógépe manuális hálózati bejelentkezését.

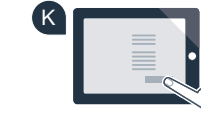

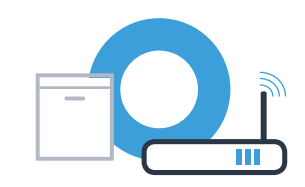

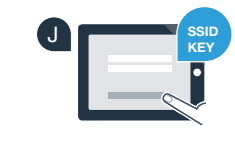

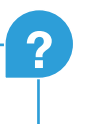

## **3. lépés:** A mosogatógép összekapcsolása a Home Connect alkalmazással

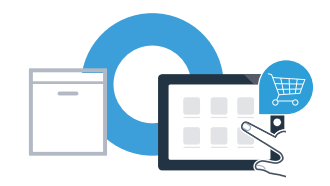

- A Nyomja meg a mosogatógépen a **"+"** gombot. (Az automatikus hálózati bejelentkezésnél ez a lépés elmarad.)
  - A mosogatógép kijelzőjén most a **"Kapcsolódás az apphoz",** ill. a **"Kapcsolat megerősítése az appban"** szöveg áll.
  - A művelet elindításához nyomja meg a mosogatógépen a "+" gombot.
  - Most 2 perce van arra, hogy a Home Connect alkalmazásban az okostelefonján vagy a táblagépén a megjelenése után hozzáadja a mosogatógépet.
- Ha a mosogatógép nem jelenik meg automatikusan, az alkalmazásban válassza ki a "Háztartási készülékek keresése", majd a "Háztartási készülék csatlakoztatása" pontot.
- Kövesse az alkalmazás utolsó utasításait, hogy megerősítse a kapcsolatot és befejezze a műveletet.

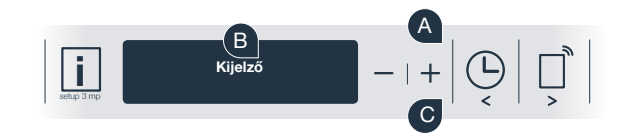

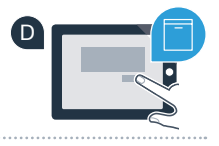

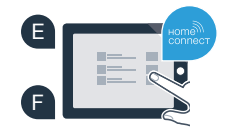

## **3. lépés:** A mosogatógép összekapcsolása a Home Connect alkalmazással

Használati ötlet: Ha a készüléket az alkalmazáson keresztül akarja indítani, akkor a mosogatógépen nyomja le a Távoli indítás gombot (lásd jobbra az ábrán). Ha aktív a funkció, a gomb fölött villog egy lámpa.

Sikeresen összekapcsolta háztartási készülékét az alkalmazással. Élvezze mostantól a Home Connect alkalmazás minden előnyét!

A kijelzőmezőn megjelenik az **"Összekapcsolás sikertelen"** üzenet: Győződjön meg arról, hogy okostelefonja vagy táblagépe az otthoni hálózatban (WLAN) van-e. Ismételje meg a 3. lépés műveleteit.

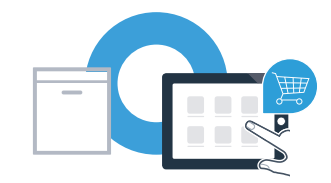

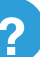

## Home Connect: erős partnerekkel visz egyszerűen a hálózatba kapcsolt jövőbe.

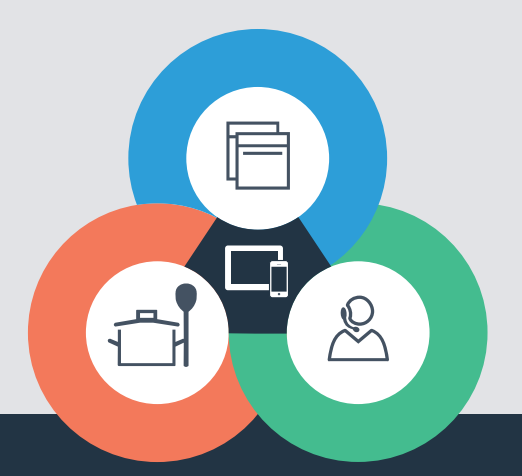

Kérdése van, vagy szeretne a Home Connect telefonos ügyfélszolgálatához fordulni? Ha igen, látogassa meg weblapunkat: www.home-connect.com

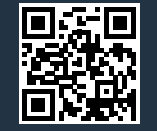

#### A Home Connect a Home Connect GmbH szolgáltatása.

Apple App Store és iOS az Apple Inc. márkája Google Play Store és Android a Google Inc. márkája Wi-Fi a Wi-Fi Alliance márkája.

#### 9001126458